Scan de QR-code voor instructievideo's

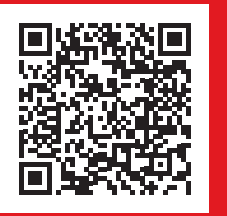

# INSTRUCTIEKAART

## Standaard scherm

- 1. Inlogscherm
- 2. Energie-spaarstand
- 3. Status Monitor
- 4. Tellerstanden

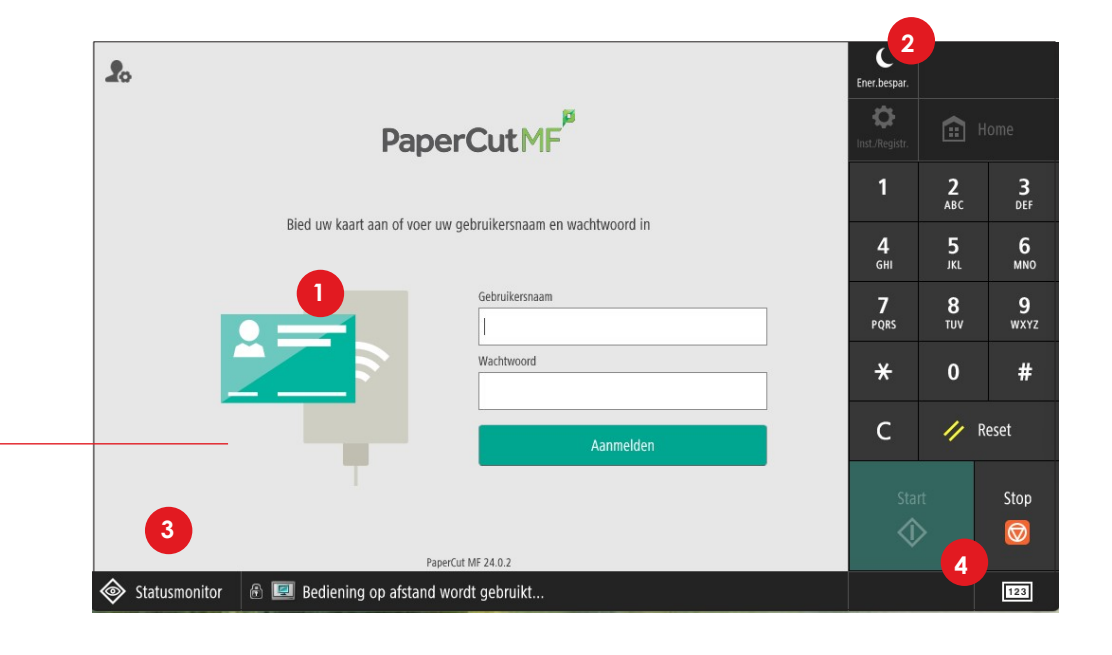

## Inloggen

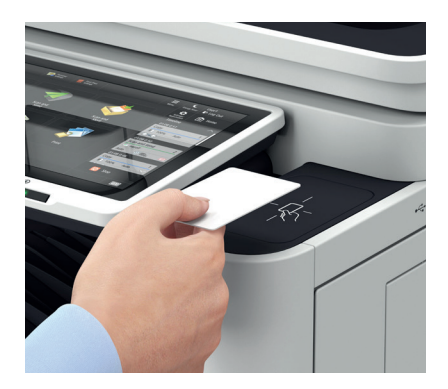

Presenteer uw **Kaart** boven de kaartlezer of typ uw **PIN-code** in.

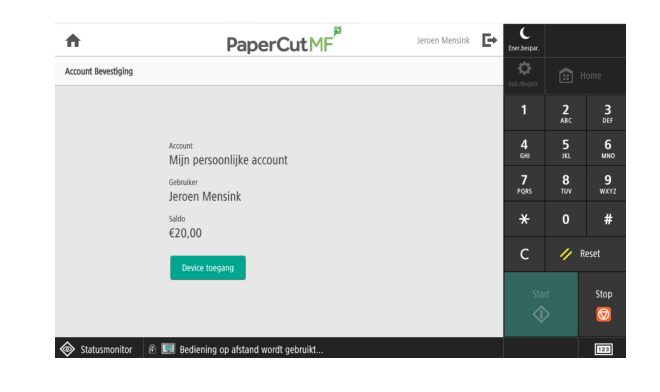

#### Afmelden

Vergeet u niet af te melden na gebruik. Druk op "**Afmelden**".

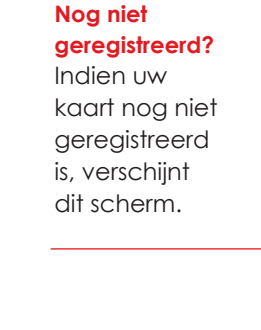

| ÷                          |                                |                                                                    |
|----------------------------|--------------------------------|--------------------------------------------------------------------|
| linst. Registr.            | 🗘 💼 Hi                         |                                                                    |
| 1                          | 2<br>^8c                       |                                                                    |
| <b>4</b><br><sub>бні</sub> | 5<br>                          |                                                                    |
| 7<br>PQRS                  | 8<br>TUV                       | w                                                                  |
| *                          | 0                              | 4                                                                  |
| с                          | 11                             | Reset                                                              |
| St                         |                                | Sto                                                                |
| <                          |                                |                                                                    |
|                            | 4<br>6m<br>7<br>Pass<br>*<br>C | 4 de 5 de<br>4 m 5 de<br>7 relas 1 muy<br>★ 0 C // 1<br>Start<br>◆ |

Voer uw gebruikersnaam en wachtwoord in. Druk op **"Aanmelden"**. Uw kaart is nu gekoppeld aan uw gebruikersnaam.

# Printen

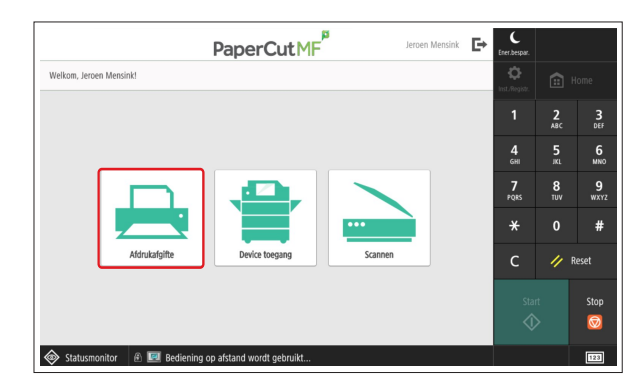

1) Selecteer "Afdrukafgifte".

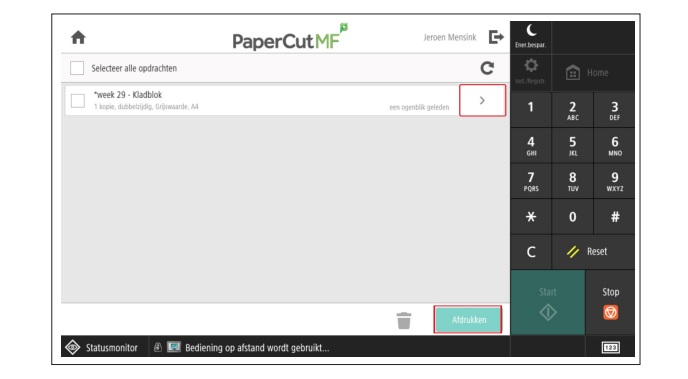

 Selecteer de af te drukken documenten en druk op "Afdrukken" om het afdrukken direct te starten. Of selecteer een opdracht en druk op om de gewenste aantallen in te stellen.

| <             | Pap                               | erCutMF               | J            | eroen Mensink | Ŀ | Ener.bespar.    |          |       |
|---------------|-----------------------------------|-----------------------|--------------|---------------|---|-----------------|----------|-------|
| Afdrukafgifte | > jemensink - *week 29 - Kladblok |                       |              |               |   | tot./tegiste.   |          |       |
| Tijd          | 16-jul-2024 15:03:53              | Kopieën               | - 1          | +             |   | 1               | <b>2</b> |       |
| Gebruiker     | jemensink                         | Dubbelzijdige<br>mode | 2-zijdig     |               |   | <b>4</b><br>6ні | 5<br>.KL |       |
| Pagina's      | 1                                 | Kleur mode            | Grijswaarden |               |   | 7               | 8        |       |
| Account       | Mijn persoonlijke account         | Pagina grootte        | A4           |               |   | PQRS            |          |       |
| Saldo         | €20,00                            | Kosten                | €0,05        |               |   | *               | 0        |       |
|               |                                   |                       |              |               |   | с               | 11       | Reset |
|               |                                   |                       |              |               |   | Star            |          |       |
|               |                                   |                       | Ť            | Afdrukke      | n | \$              |          | (     |
| Statusmo      | nitor 🖉 💷 Bediening op afstan     | d wordt gebruikt      |              |               |   |                 |          | ſ     |

3) Selecteer **"Kopieën**" om het gewenste aantal afdrukken op te geven en druk op "Afdrukken"

| 17 |            | •• |    |
|----|------------|----|----|
| KO | n          | er | en |
| Ň  | <b>P</b> ' |    | •  |

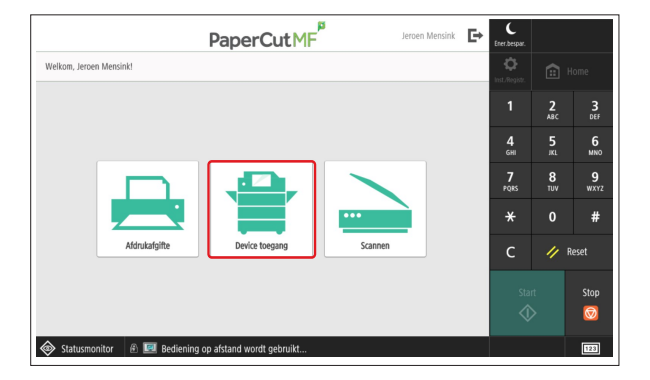

1) Selecteer "Device toegang".

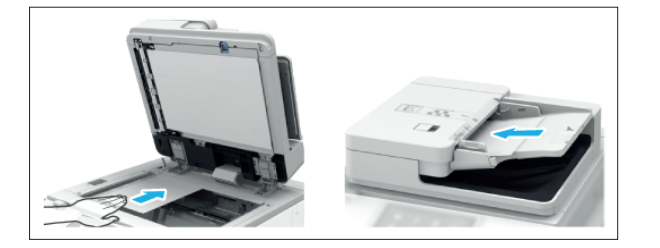

2) Plaats de originelen met de te kopiëren beeldzijde naar boven in de documenteninvoer of naar beneden op de glasplaat.

| 💞 Kopie                            | 🗊 Kopie               | 🚔 Scen    | Secure                    | Print           |                    | Menu  | C<br>Ener,bespar.          | UserNam  | e<br>den         |
|------------------------------------|-----------------------|-----------|---------------------------|-----------------|--------------------|-------|----------------------------|----------|------------------|
| 🧿 Gereed voor kopiëren.            |                       |           |                           |                 |                    |       | Dist.Registr.              | ÷ 🗈      | ome              |
| -                                  | -                     | -         |                           | Controle        | er inst.           |       | 1                          | 2<br>ABC | 3<br>DEF         |
| Zwart-Wit 100                      | % Aut                 | o         | 1                         |                 |                    |       | <b>4</b><br><sub>GMI</sub> | 5<br>.m. | 6<br>MNO         |
| Selecteer 1:1 Zoon<br>kleur • Perc | n Selecteer<br>papier |           |                           | Vorige<br>inst. | Favor.<br>▶ instel |       | <b>7</b><br>PQRS           | 8<br>TUV | <b>9</b><br>wxyz |
|                                    |                       |           |                           | 3               |                    |       | *                          | 0        | #                |
| Atwarkan 3-ti                      | idia                  | Depriteit | Tekst<br>Typ              | /Foto<br>be     | ID-ka              | art   | с                          | // R     | eset             |
|                                    | Juig 🕨 🗷              | → →       | <ul> <li>origi</li> </ul> | neel 🕨          | 🔳 🗷 kopië          | ren 🕨 |                            | rt:      | Stop             |
| <b>⊥</b> Inter-<br>ruptie          |                       |           |                           | 0               | pties              | •     | 1                          | >        | $\bigcirc$       |
| Statusmonitor                      |                       |           |                           |                 |                    | ුව    |                            |          | 123              |

 Selecteer de gewenste kopieerinstellingen en druk op de groene
 "Start" toets.

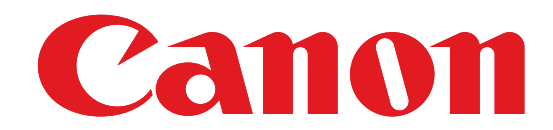

## Scannen

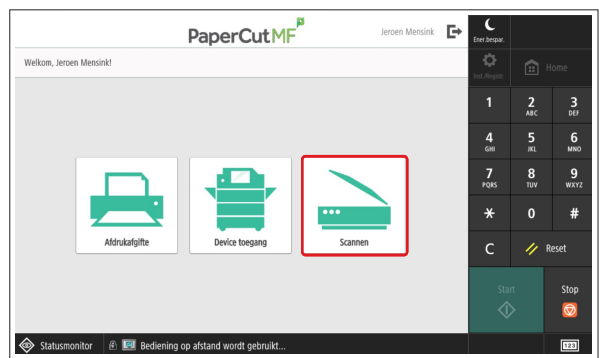

1) Selecteer "Scannen".

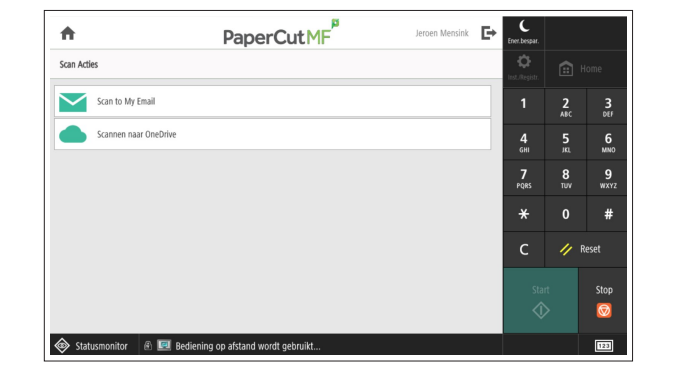

2) Selecteer de bestemming.

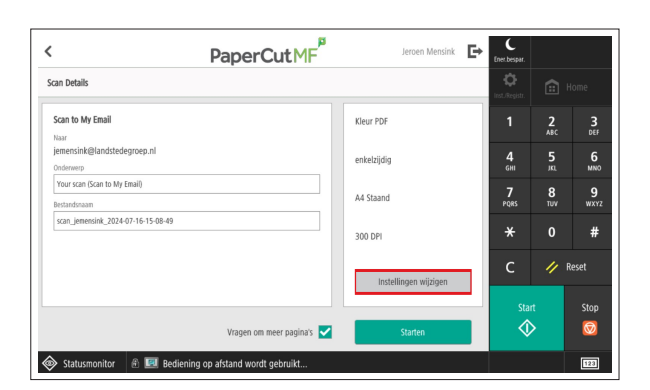

4) Vul indien gewenst het onderwerp en de bestandsnaam van de scan in. Druk op "Instellingen" wijzigen om de standaard instellingen aan te passen. Druk vervolgens op "Starten"

| < Pap                                       | erCutMF                | Jeroen Mensink        | <b>Ŀ</b> + | C<br>r.bespar.   |          |          |
|---------------------------------------------|------------------------|-----------------------|------------|------------------|----------|----------|
| Scan Details                                |                        |                       | int        | Ö<br>Registi.    |          |          |
| Scannen naar OneDrive                       | KI                     | eur PDF               |            |                  | 2<br>ABC | 3<br>DEF |
| /Apps/Scans for PaperCut MF<br>Bestandsnaam | en                     | kelzijdig             |            | <b>4</b><br>бні  | 5<br>    | 6<br>MN0 |
| scan_jemensink_2024-07-16-15-09-44          | A4                     | \$ Staand             |            | <b>7</b><br>PQRS | 8<br>TUV | 9<br>wxv |
|                                             | 30                     | IO DPI                |            | ×                | 0        | #        |
|                                             |                        | Instellingen wijzigen | 1          | с                | // R     | eset     |
|                                             |                        |                       |            |                  |          | Stop     |
| Vra                                         | gen om meer pagina's 🗹 | Starten               |            | $\diamond$       |          | Ø        |
| Statusmonitor 🚯 🛄 Rediening on afstand      | t wordt gebruikt       |                       |            |                  |          | 123      |

4) Vul indien gewenst de bestandsnaam van de scan in. Druk op "Instellingen" wijzigen om de standaard instellingen aan te passen. Druk vervolgens op "Starten"

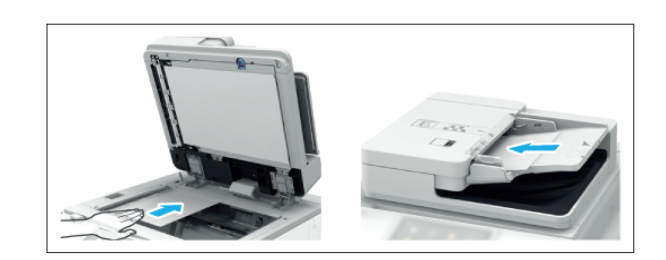

3) Plaats de originelen met de te scannen beeldzijde naar boven in de documenteninvoer of naar beneden op de glasplaat.

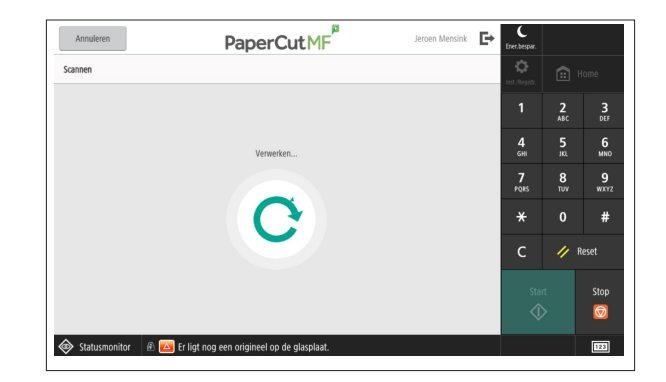

5) De scan wordt gemaakt.

# **Status monitor**

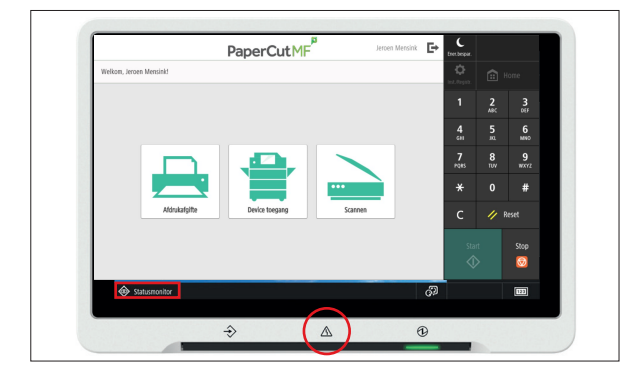

1) Wanneer een probleem opduikt zal de error indicator rood kleuren. Druk op "Statusmonitor" om de status van het apparaat te bekijken.

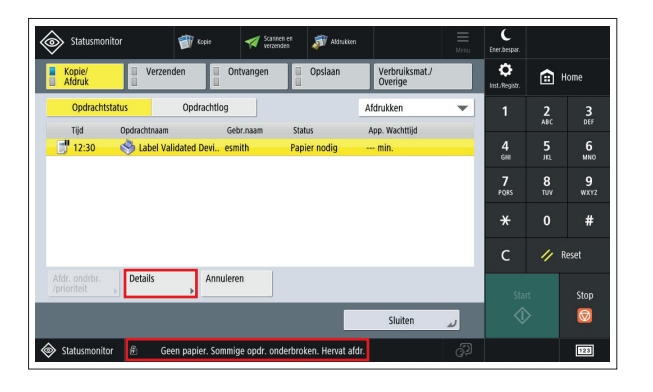

2) Selecteer de afdruktaak en druk op "Details". Volg de instructies op het scherm.

Bij het aanmelden van een storing dient u het type en serienummer bij de hand te hebben. Die vindt u terug op de sticker op het apparaat.

Neem eerst contact op met uw servicedesk of facilitair beheerder die eventueel contact kan leggen met het Canon Contact Center via:

Self Service & Support www.canon.nl/selfservice 088 732 26 66 nl@support.canon-europe.com

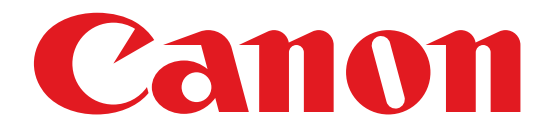